## **EDSBY – Notification Instructions**

<u>Step 1</u> – Click account settings, found under your personal name in the right hand corner, and open notifications. Activate by clicking on the highlighted areas. When clicking school name it will take you to <u>Step 2</u>.

| Account Settings                      |                                                     | $\otimes$ |
|---------------------------------------|-----------------------------------------------------|-----------|
| Username                              | ingrid.clarke                                       |           |
| Role/Title                            | ELEM OFFICE ADMIN ASSISTANT                         |           |
| Notifications                         |                                                     |           |
| Email                                 |                                                     |           |
| Email me at ingrid.clarke@yrc         | dsb.ca when there are new <mark>: 🗹 Messages</mark> |           |
| Email me a digest of activity:        |                                                     |           |
| Daily                                 |                                                     | -         |
| Instant Notifications                 |                                                     |           |
| Personal Calendar                     |                                                     |           |
| Organization                          | Notify Activity                                     |           |
| Lester B. Pearson Public Sch<br>YRDSB | nool Email News                                     |           |
| Group                                 | Notify Activity                                     |           |
| School Talk                           |                                                     |           |
| Staff Room                            |                                                     |           |
|                                       | Cancel                                              | Save      |

<u>Step 2</u> – activate by clicking on the highlighted areas. If you have students in more than one school you can click on the "Apply changes to all my schools" Remember to save the changes.

| Notify: Lester B. Pearson Public School (YRDSB253                                                                                                    | 3) 🙁 |  |  |
|----------------------------------------------------------------------------------------------------|------|--|--|
| Instant Notification                                                                                                    | e    |  |  |
| Notify activity via:                                                                                                    |      |  |  |
| Email Contract Contract Contra | ~    |  |  |
| Email ×                                                                                                    |      |  |  |
| Notify me of these Activities                                                                                                    |      |  |  |
| News Item Posted                                                                                                    | ×    |  |  |
|                                                                                                    |      |  |  |
| Apply changes to all my schools                                                                                                    | Save |  |  |